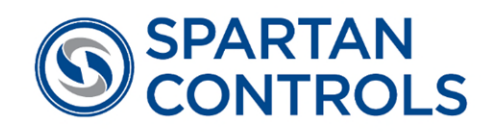

# SpartanPRO™ NOC

Instruction Manual SPARTAN CONTROLS LTD.

Experience Industrial Innovation

+1 (877) 278-6404 | www.spartancontrols.com

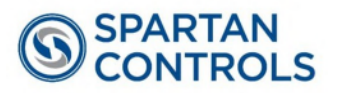

# Table of Contents

|                                                | Overv                                                                                                    | iew3                                                                                                    |
|------------------------------------------------|----------------------------------------------------------------------------------------------------|----------------------------------------------------------------------------------------------------|
| 1                                              | .1 Revis                                                                                                    | ion History                                                                                                    |
| 1                                              | .3 Getti                                                                                                    | ng Help                                                                                                    |
| 1<br>1                                         | .4 Warra<br>.5 Appli                                                                                                    | anty3<br>cation Overview                                                                                                    |
| 2                                              | Introd                                                                                                    | uction4                                                                                                    |
| 2                                              | .1 Tech                                                                                                    | nical Overview                                                                                                    |
| 2                                              | .2 Sonw                                                                                                    | are interface                                                                                                    |
| 3                                              | Install                                                                                                    | ation7                                                                                                    |
| 3                                              | .1 Instal                                                                                                    | lation Procedure7                                                                                                    |
| 3                                              | .2 Licen<br>.3 Comi                                                                                                    | cing8<br>nissioning9                                                                                                    |
|                                                |                                                                                                    |                                                                                                    |
| Λ                                              |                                                                                                    |                                                                                                    |
| Τ.                                             | NOC                                                                                                    | Configuration10                                                                                                    |
| - 4                                            | .1 Confi                                                                                                    | Configuration       10         guration Options to Note       10                                                                                                    |
| 4                                              | .1 Confi<br>.2 NOC                                                                                                    | Configuration       10         guration Options to Note       10         Configuration Info       10         10       10                                                                                                    |
| 4<br>4<br>4                                    | .1 Confi<br>.2 NOC<br>.3 FB30                                                                                                    | Configuration       10         guration Options to Note       10         Configuration Info       10         00 NOC Base Configuration       11         Index Configuration       12                                                                            |
| -<br>4<br>4<br>4                               | .1 Confi<br>.2 NOC<br>.3 FB30<br>.4 Stand                                                                                               | Configuration10guration Options to Note10Configuration Info1000 NOC Base Configuration11lard Configuration (MicroMotion)12                                                                                                    |
| -<br>4<br>4<br>4<br>5                          | .1 Confi<br>.2 NOC<br>.3 FB30<br>.4 Stand                                                                                               | Configuration10guration Options to Note10Configuration Info1000 NOC Base Configuration11lard Configuration (MicroMotion)12NS12                                                                                                    |
| -<br>4<br>4<br>4<br>5<br>5                     | .1 Confi<br>.2 NOC<br>.3 FB30<br>.4 Stand<br>Scree<br>.1 NOC                                                                            | Configuration10guration Options to Note10Configuration Info1000 NOC Base Configuration11lard Configuration (MicroMotion)12ns121 and NOC 2 Screens12                                                                                                    |
| -<br>4<br>4<br>4<br>5<br>5                     | .1 Confi<br>.2 NOC<br>.3 FB30<br>.4 Stand<br>Scree<br>.1 NOC<br>5.1.1                                                                   | Configuration10guration Options to Note10Configuration Info1000 NOC Base Configuration11lard Configuration (MicroMotion)12ns121 and NOC 2 Screens12NOC RUN13                                                                                                    |
| -<br>4<br>4<br>4<br>5<br>5                     | NOC (<br>.1 Confi<br>.2 NOC<br>.3 FB30<br>.4 Stand<br>Scree<br>.1 NOC<br>5.1.1<br>5.1.2<br>5.1.2                                        | Configuration10guration Options to Note10Configuration Info1000 NOC Base Configuration11dard Configuration (MicroMotion)12ns121 and NOC 2 Screens12NOC RUN13MODBUS COM PORT15                                                                                   |
| 4<br>4<br>4<br>5<br>5<br>5                     | NOC (<br>.1 Confi<br>.2 NOC<br>.3 FB30<br>.4 Stand<br>Scree<br>.1 NOC<br>5.1.1<br>5.1.2<br>5.1.3<br>5.1.4                               | Configuration10guration Options to Note10Configuration Info1000 NOC Base Configuration11lard Configuration (MicroMotion)12ns12ns121 and NOC 2 Screens12NOC RUN13MODBUS COM PORT15Phase Dynamics16MODBUS Parametere10                                            |
| 4<br>4<br>4<br>5<br>5                          | NOC (<br>.1 Confi<br>.2 NOC<br>.3 FB30<br>.4 Stand<br>Scree<br>.1 NOC<br>5.1.1<br>5.1.2<br>5.1.3<br>5.1.4<br>2 NOC                      | Configuration10guration Options to Note10Configuration Info1000 NOC Base Configuration11lard Configuration (MicroMotion)12ns12ns12NOC RUN13MODBUS COM PORT15Phase Dynamics16MODBUS Parameters19SETUP20                                                          |
| 4<br>4<br>4<br>4<br>5<br>5<br>5<br>5           | NOC (<br>.1 Confi<br>.2 NOC<br>.3 FB30<br>.4 Stand<br>Scree<br>.1 NOC<br>5.1.1<br>5.1.2<br>5.1.3<br>5.1.4<br>.2 NOC<br>5.2.1            | Configuration10guration Options to Note10Configuration Info1000 NOC Base Configuration11lard Configuration (MicroMotion)12ns121 and NOC 2 Screens12NOC RUN13MODBUS COM PORT15Phase Dynamics16MODBUS Parameters19SETUP20Al/BSW CALC INFO21                       |
| 4<br>4<br>4<br>5<br>5<br>5<br>5<br>5<br>5<br>5 | NOC (<br>.1 Confi<br>.2 NOC<br>.3 FB30<br>.4 Stand<br>Scree<br>.1 NOC<br>5.1.1<br>5.1.2<br>5.1.3<br>5.1.4<br>.2 NOC<br>5.2.1<br>.3 Well | Configuration10guration Options to Note10Configuration Info1000 NOC Base Configuration11lard Configuration (MicroMotion)12ns121 and NOC 2 Screens12NOC RUN13MODBUS COM PORT15Phase Dynamics16MODBUS Parameters19SETUP20AI/BSW CALC INFO21Configuration Screen23 |

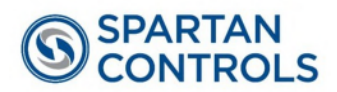

| 5.5 MF History                               | 27 |
|----------------------------------------------|----|
| 6 Operation                                  |    |
| 6.1 Accessing the Operation Screens          |    |
| 6.2 Starting and Stopping a Test             |    |
| 6.3 Viewing Historical Data and Well History |    |
| 6.4 Alarms/Events                            |    |
| Appendix A: Standards                        |    |
| Appendix B: Liquid Meter Configuration Guide |    |
| Appendix C: Directive 17 Compliance          |    |
| NOTES:                                       | 42 |

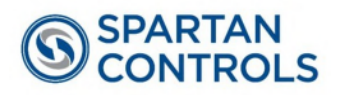

## 1 Overview

#### **1.1 Revision History**

Revision 1.0 October 2024 by JRC – First Release

#### **1.2 How to Use this Manual**

Read this manual in its entirety to aid in setup, configuration, navigation and troubleshooting. This manual provides a basic overview of the Net Oil Calculator, and briefly describes how to install and configure the SpartanPRO<sup>™</sup> NOC program for an Emerson FB3000 using FBxConnect Configuration Interface Software.

#### **1.3 Getting Help**

If you have any questions, please don't hesitate to contact us at:

SPARTAN CONTROLS HEAD OFFICE 305 - 27 Street SE, Calgary, Alberta, Canada T2A 7V2 Phone: 403-207-0700 M-F 8am-5pm: 1-877-278-6404 After Hours: 1-877-278-6404

#### 1.4 Warranty

Please find Spartan Controls current terms and conditions here: <u>https://www.spartancontrols.com/terms/</u>

## **1.5 Application Overview**

The SpartanPRO<sup>™</sup> NOC application is a Net Oil Calculator that uses inputs from various end devices to calculate the water cut present in an emulsion stream. It is intended for use in parallel with Vinson's ProductionManager<sup>™</sup> Equipment (PMEQ) and ProductionManager<sup>™</sup> Well Test (PMWT) applications. This application has been developed for Emerson's FB3000 flow computer.

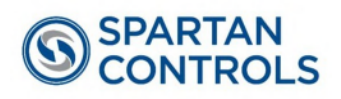

#### 2 Introduction

#### For quick installation and configuration go to Sections 3.2 and 3.3.

The Net Oil Calculator (NOC) uses a MicroMotion mass flow meter as a flow sensor to calculate the net water present in an emulsion stream (as a percentage). Water cut determination can be made by comparing the measured emulsion density to the reference densities of free oil and water. The system can also accept an input from a water cut analyzer.

The Net Oil Calculator calculates the volume correction factor using the temperature effect on the densities of oil and water, as well as the pressure effect on the density of oil, if pressure compensation is enabled. Using the water cut and volume correction factors, the emulsion flow is factored to determine the net oil and water at standard conditions. This program provides up to two net oil calculations.

The SpartanPRO<sup>™</sup> NOC application utilizes Vinson ProductionManager<sup>™</sup> applications (Equipment: PMEQ and Well Test: PMWT) to provide a set of complimentary user interfaces. The operator can start and stop tests, monitor production numbers, and enter other key parameters through the Vinson applications using FBxConnect software. Refer to Vinson's documentation for further information on equipment setup and well testing.

#### 2.1 Technical Overview

There has been one program version used for the SpartanPRO<sup>™</sup> NOC software. All future supported software versions will be listed below.

| # of NOCs<br>or LACT | Latest<br>Version              | # of<br>Liquid<br>Runs | # of Gas<br>Compositions | Gas<br>Composition<br>Type | # of History Points                                                                                                    |
|----------------------|--------------------------------|------------------------|--------------------------|----------------------------|----------------------------------------------------------------------------------------------------|
| 1 or 2               | Contact<br>Spartan<br>Controls | 24                     | 24                       | Per Well                   | FB3000 History:<br>Transactional History for<br>well testing (256<br>records/PMWT)<br>Standard periodic history<br>for LACT (default 730 days,<br>user defined) |

**Note:** FB3000 Firmware revision required is 2.17 or greater. Field Tools version 3.17 or greater.

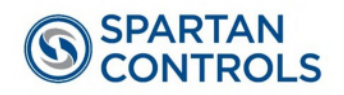

The SpartanPRO<sup>™</sup> NOC system has two operating modes available. The modes are PMWT (ProductionManager<sup>™</sup> Well Test) or LACT (continuous mode). In PMWT mode, the system will allow daily production to be tested for oil, water and gas production. The system has a database for each well containing oil density, water density and well identifiers. The well test mode prorates measurement to a 24 hour period. If the test is stopped prior or extended beyond 24 hours, the production data will be prorated to a 24 hour test. In LACT mode, the system will run the well test continuously. Daily production numbers will be recorded based on the contract hour configured in the FB3000.

Both PMWT and LACT modes allow measurement of either a 2 phase or a 3 phase separator. The liquid emulsion measurement is made by Micro Motion Coriolis meter. If a 3 phase separator is used, a turbine meter may be used for the water measurement. The gas measurement is made using a differential pressure or linear meter (software configurable).

The system can provide water cut measurement by several methods. The most common method is using a MicroMotion Coriolis meter density measurement for the inferred water cut. Alternately, a Drexelbrook BS&W monitor can be added in the range of 0-5% ( $\pm 0.5\%$  deadband) and an alternate technology such as a Phase Dynamics Microwave analyzer can be added for a high water cut range (0% to ~60%).

| Low Range | High Range | Cut Method         |
|-----------|------------|--------------------|
| 0%        | 5%*        | Drexelbrook        |
| 0%        | 100%       | Net Oil Calculator |
| 0%        | ~60%**     | Phase Dynamics     |

\*±0.5% Deadband

\*\*Depends on emulsion Phase

#### 2.2 Software Interface

The software used for configuration of the FB3000 is the Emerson FBxConnect program included within Field Tools. The instructions provided in this manual are directed specifically for the use of the FBxConnect program. There are additional utility programs available for use with the SpartanPRO<sup>™</sup> NOC user program, the FBxVue and FBxDesigner software. This additional software also allows the user

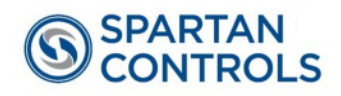

to make most configuration changes to the user program as done with FBxConnect. It is recommended to use the FBxConnect for all set up and configuration, then use the FBxVue or FBxDesigner program utilities to assist in diagnostics when required.

Emerson FBxConnect software is used to download the user program into an FB3000. By default, an application file (.zap) that includes the SpartanPRO<sup>™</sup> NOC will be downloaded into any slot on the FB3000 according to site conditions. Alternatively, a solution (.zsl) file that includes all three applications can be used. However, in this case, application slot 1 will be designated for the SpartanPRO<sup>™</sup> NOC application, slot 2 the Vinson PMEQ application, and slot 3 the Vinson PMWT application. Refer to Vinson documentation for licensing/activation of the PMEQ/PMWT applications.

The programs are as follows:

| User Program    | Application Slot (Recommended) | Description        |
|-----------------|--------------------------------|--------------------|
| SpartanPRO™ NOC | 1                              | Net Oil Calculator |
| PMEQ v5         | 2                              | Equipment Manager  |
| PMWT v5         | 3                              | Well Tester        |

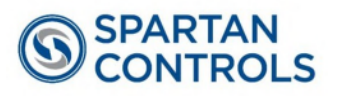

# 3 Installation

#### 3.1 Installation Procedure

The following outlines the recommended steps to download the SpartanPRO<sup>™</sup> NOC Application file (.zap) or solution file (.zsl).

| Step | Description                                                                                          |
|------|----------------------------------------------------------------------------------------------------|
| 1    | If this is a new FB3000 with no previous history to collect, you may skip                            |
|      | to step 2.                                                                                           |
|      | Backup History / Alarms / Events                                                                     |
|      | Select the Reports tab on the FBxConnect main screen.                                                |
|      | Under the History section, generate a set of the History, Events and Alarms                          |
|      | reports. Define the relevant collection period, time, sorting and file format.                       |
|      | Select Generate.                                                                                     |
| 2    | Perform a Factory Default Cold Start                                                                 |
|      | Select the Services tab on the FBxConnect main screen.                                               |
|      | Under the Restart section, select Cold Start. Select 'Database is re-initialized                     |
|      | with factory defaults and any other relevant options to clear during the cold                        |
|      | start as needed, select OK.                                                                          |
| 3    | Pick 1 or 2, not both.                                                                               |
|      | 1 Application (.zap) Download                                                                        |
|      | An application download will only bring the SpartanPRO <sup>™</sup> NOC application into the FB3000. |
|      | Select the Applications tab on the FBxConnect main screen.                                           |
|      | Under the Main section, select Management. Select an empty slot to load the                          |
|      | application into and select Import Application. Browse to the location of and                        |
|      | select the SpartanPRO NOC zap file.                                                                  |
|      |                                                                                                    |
|      | 2 Solution (.zsl) Download                                                                           |
|      | A solution download will bring all three applications into the FB3000.                               |
|      | Select the File tab on the FBxConnect main screen.                                                   |
|      | Under the Solution section, select Download Solution. Browse to the location                         |
|      | of and select the SpartanPRO NOC.zsl file. Select Download.                                          |

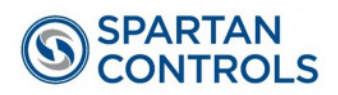

#### 3.2 Licensing

Once installed the SpartanPRO<sup>™</sup> NOC application will require a license to operate. If the application was loaded prior to the FB3000 shipping from Spartan Controls, it will be licensed already.

If the application is installed in the field, a call to contact Spartan Controls will be required for the license key. You will require:

- 1. Purchase order used to purchase SpartanPRO<sup>™</sup> NOC
- 2. FB3000 Serial number located in Field Tools FBxConnect, Services, Board Info

|                        |                   | 10.1       | 1         |      |
|------------------------|-------------------|------------|-----------|------|
| 🖿 File 🛛 🛸 Mo          | nitor 💿 Configure | X Services | C Reports | ⊡ Ap |
| Service Info           | Firmware Update   | Ġ Warm     | Start     | 2    |
| Board Info             | 🛃 File Transfer   | Cold S     | itart     | •    |
|                        | Main              |            | Restart   |      |
| Madula 1               |                   |            |           |      |
| Module_1               | -                 | · ·        |           |      |
| General                |                   |            |           |      |
| General                |                   |            |           |      |
| Tag :                  | Module            | _1         |           |      |
| Tag :<br>Description : | Module            | 1          |           |      |

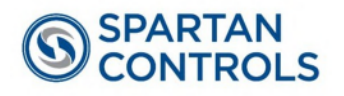

Spartan Controls will return a "License Key" which is entered into the Licensing page of the application.

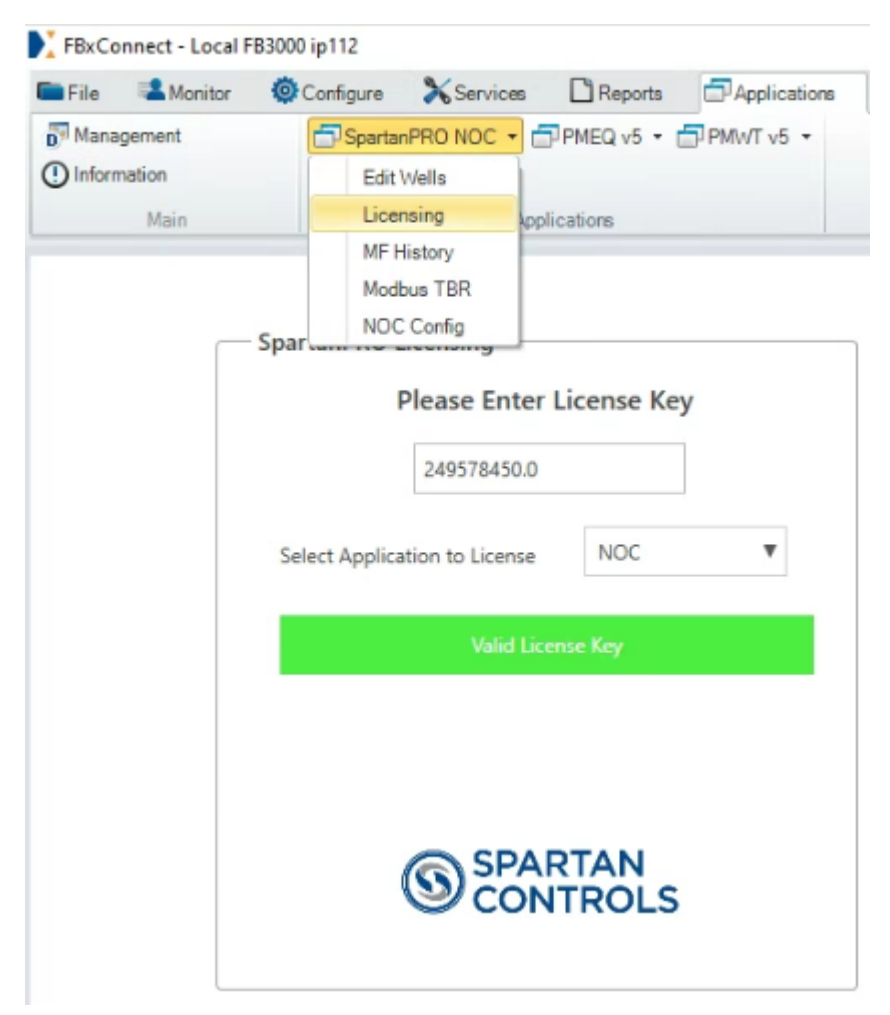

## 3.3 Commissioning

The SpartanPRO<sup>™</sup> NOC application should be configured and commissioned by a Spartan Service Technician unless the user is familiar with the application and this manual. It is strongly recommended that a Spartan Service technician be involved in the first implementation of this product.

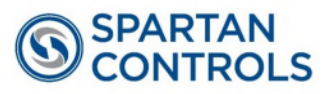

# 4 NOC Configuration

## 4.1 Configuration Options to Note

- The Net Oil Calculations are performed using well specific constants for oil and water density and shrinkage factors.
- Modbus is used to transmit density, emulsion flowrate and temperature. Accumulation is performed over the duration of the test for oil, water, and gas flow AGA calculation.
- A pressure input is optionally provided for pressure compensation of oil density. If pressure input is not chosen, a fixed pressure must be used in API liquids correction application. An estimate of the vessel pressure will suffice.
- Water cut can be directly monitored, with up to two monitoring ranges defined: a low range equipped with either an S&W or % analog monitor, and a high range that can be supplied by Phase Dynamics from a Modbus connection.

## 4.2 NOC Configuration Info

The NOC program uses 5 sets of user defined points.

The User Defined Points are summarized in the following table:

| UDP Title  | Purpose                                      |
|------------|----------------------------------------------|
| NOC        | Modbus, configuration, calculation registers |
| NOC_Well   | Well database registers                      |
| NOC MF Hst | Meter factor history registers               |
| NOC RZR    | Phase Razor registers                        |
| NOC PRO    | NOC licencing registers                      |

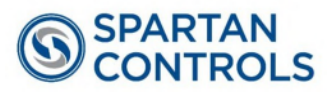

#### 4.3 FB3000 NOC Base Configuration

The following are the typical configuration settings for the FB3000 when in use with the SpartanPRO<sup>™</sup> NOC application. Note the settings may vary dependent on application.

| Parameter                                                  | Description                                                                                                    |
|------------------------------------------------------------|----------------------------------------------------------------------------------------------------|
| MicroMotion Configuration                                  | Metric Units:                                                                                                    |
|                                                            | Volume = m³/min                                                                                                    |
|                                                            | Mass = kg/min,                                                                                                    |
|                                                            | Temperature = Deg C,                                                                                                    |
|                                                            | Density = $g/cm^3$                                                                                                    |
|                                                            | Communications:                                                                                                    |
|                                                            | Address 1, 19.2K baud, 1SB, 8DB, No parity                                                                                                    |
| I/O Setup                                                  | 3 AI, or 1 4088 MVS per NOC separator for gas flow                                                                                                 |
|                                                            | 1 AI for low range water cut (Drexelbrook)                                                                                                    |
| Program Setup for MicroMotion                              | Set Modbus address = 1                                                                                                    |
|                                                            | Enter well database – as per site information provided                                                                                             |
| FB3000 Units                                               | Units – Set all to Metric                                                                                                    |
|                                                            | Re<br>Station Contract Hour – Site Specific                                                                                                    |
| NOC Comms                                                  | 19.2k Baud Rate, 8 Data Bits, No Parity,<br>1 Stop Bit                                                                                             |
|                                                            | Port Owner = Modbus Master                                                                                                    |
| Modbus Access<br>Configure / Communications / NOC<br>Comms | Using the COM Port config tool<br>(NOC Config screen), the FB3000<br>port number and Modbus register<br>start value can be defined by the<br>user. |
|                                                            | <b>Note:</b> the desired FB3000 port<br>must be configured as a <u>Modbus</u><br><u>Master</u> .                                                   |

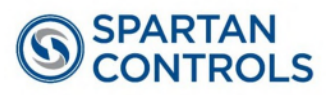

#### 4.4 Standard Configuration (MicroMotion)

SpartanPRO<sup>™</sup> NOC is designed for use with a MicroMotion Coriolis meter communicating over Modbus RS485. The following is a list of the basic parameters when using a MicroMotion Coriolis meter.

| Parameter         | Description                                         |
|-------------------|-----------------------------------------------------|
| Volume Units      | m <sup>3</sup> / min                                |
| Mass Units        | kg / min                                            |
| Density Units     | g / cm <sup>3</sup>                                 |
| Temperature Units | °C                                                  |
| Modbus Address    | 1 (NOC 1) / 2 (NOC 2)                               |
| Communications    | 19.2k Baud Rate, 8 Data Bits, No Parity, 1 Stop Bit |

## **5** Screens

## 5.1 NOC 1 and NOC 2 Screens

In the Applications tab select **SpartanPRO™ NOC / NOC Config.** The NOC 1 screen is now available with a NOC SETUP tab. NOC 2 is available from the pulldown list on the top left.

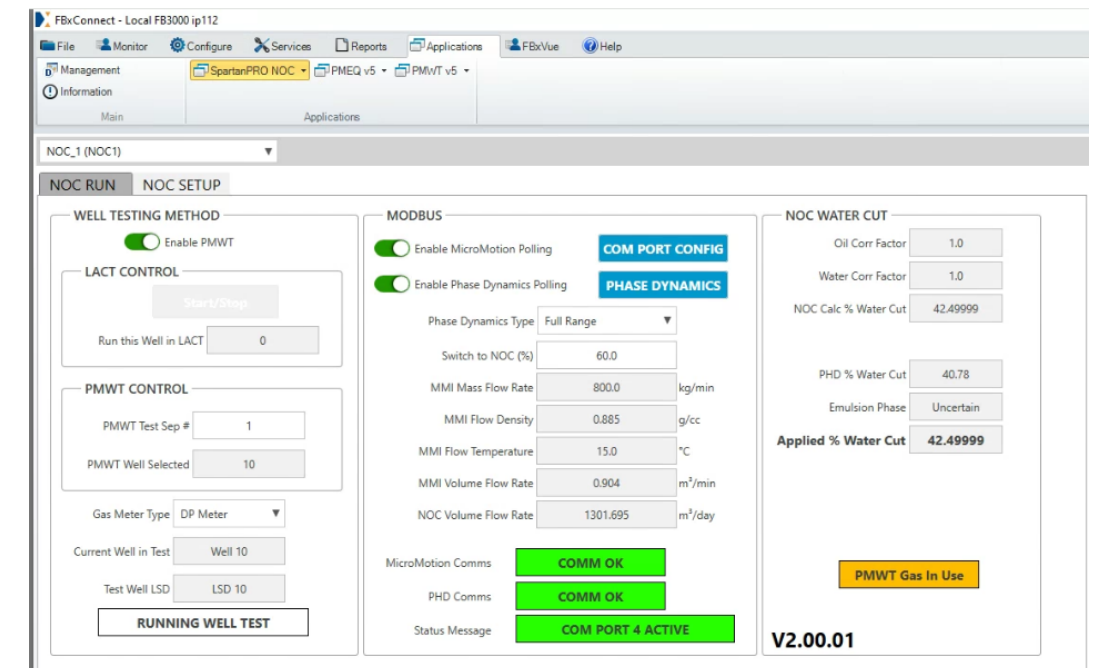

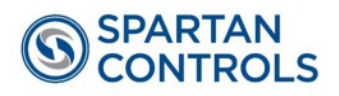

#### 5.1.1 NOC RUN

| SCREEN SECTION (Box)                                   | Parameter Description                                                                                                    |
|--------------------------------------------------------|----------------------------------------------------------------------------------------------------|
| WELL TESTING METHOD<br>Enable PMWT Toggle (1 = Toggle) | Toggle this on to enable<br><b>PMWT Mode</b> .<br>Toggle this off to enable<br><b>LACT Mode</b> .<br>NOC 1 and NOC 2 are independent.                                                                   |
| LACT CONTROL                                           | This text box displays the current well<br>data to be used in LACT mode. It also<br>provides a Start/Stop button to start<br>LACT mode.                                                                 |
| PMWT CONTROL                                           | This text box displays the current well<br>on test and which PMWT test separator<br>is being used. Zero (0) as test separator<br>means that well testing mode is not<br>running.                        |
|                                                        | Gas Meter Type: defines type of gas meter (DP or Linear).                                                                                                    |
|                                                        | <b>Current Well in Test</b> : This read only<br>field displays the well number currently<br>being tested or of the well last tested.<br>Refer to the Vinson applications for<br>additional information. |
|                                                        | <b>Test Well LSD:</b> This read only field displays the Legal Site Descriptor of the well currently in test.                                                                                            |

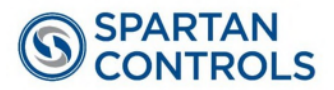

| MODBUS        | Enable MicroMotion Polling toggle                                                                                                    |
|---------------|----------------------------------------------------------------------------------------------------|
|               | COM PORT CONFIG: See section 5.1.2                                                                                                    |
|               | <b>Enable Phase Dynamics</b> : See section 5.1.3                                                                                                    |
|               | <b>Phase Dynamics:</b> button to configure specific parameters of the Phase Dynamics. See Section 5.1.3                                                                 |
|               | <b>Phase Dynamics Type:</b> Selection of Phase or Razor devices. See section 5.1.3                                                                                      |
|               | Switch to NOC (%): Value of Water cut<br>to switch to NOC from Phase Dynamics.<br>NOTE: Emulsion Phase needs to be<br>"Oil" for water cut to be selected from<br>Phase. |
|               | <b>Parameters Greyed Out:</b> Modbus parameters from MicroMotion. See section 5.1.4                                                                                     |
|               | Status values of Communications:<br>Micromotion coms, PHD coms, Port<br>active                                                                                          |
| NOC WATER CUT | All read only parameters indicating water cut measurement and/or calculations.                                                                                          |
|               | Applied % Water Cut: Value to be applied to liquid flow calculation as water cut.                                                                                       |
|               | <b>V2.xx.xx:</b> Displays the current NOC application version on the FB3000.                                                                                            |

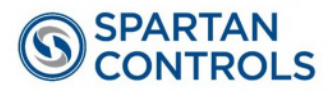

#### 5.1.2 MODBUS COM PORT

Allows the user to define a desired COM port for MicroMotion/Phase Dynamics communications and adjust Modbus mapping requirements.

| ComPortConfig               |         |        |           |            | × |
|-----------------------------|---------|--------|-----------|------------|---|
| MODBUS COM PORT             |         |        |           |            |   |
| MODBUS REGISTER TABL        | E LOAD  |        |           |            |   |
| MB MASTER STARTING REGISTER | 3500    |        |           |            |   |
| MB MASTER TABLE START       | TABLE 1 | •      | LOAD MAP  | CLEAR MAP  |   |
|                             |         | 0      |           |            |   |
| PORT LOAD/CLEAR             |         |        |           |            |   |
| MB MASTER COM PORT          | NONE    | •      | LOAD PORT | CLEAR PORT |   |
|                             | СОМ     | PORT 4 | ACTIVE    |            |   |
|                             |         |        |           |            |   |
|                             |         |        |           |            | _ |
|                             |         | Refi   | resh Save | Cancel     |   |

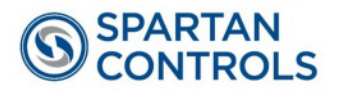

#### **5.1.3 Phase Dynamics**

Phase Dynamics Type:

- Unselected No PHD selected. (Recommended to turn off Modbus Coms)
- Full Range Select this for the Phase "Classic" models.
- Razor Select this for the new Razor insertion models.

#### If Selected = "Full Range"

| ∇C_1 (NOC1) ▼                        |       |                                             |       |
|--------------------------------------|-------|---------------------------------------------|-------|
| Full Range Analyzer                  |       |                                             |       |
| Local Oil Adjust (to Send to Remote) | 0.0   | Emulsion Phase (0=OIL 1=UNC 2=WATER)        | 1.0   |
| Remote Oil Adjust                    | 0.0   | Slope for Density Correction (0.0=Disabled) | 0.0   |
| Flow Temperature                     | 15.0  | Density Corrected Cut                       | 40.78 |
| Unclipped Water Cut                  | 15.0  | ]                                           |       |
| Zero Clipped Water Cut               | 40.78 | ]                                           |       |
| Water Cut Offset (%)                 | 0.0   |                                             |       |

| Parameter                            | Description                                                                                                    |
|--------------------------------------|----------------------------------------------------------------------------------------------------|
| Local Oil Adjust (to send to Remote) | Allows the user to adjust oil locally.<br>Saving this value will adjust the remote<br>oil if phase dynamics is enabled. |
| Remote Oil Adjust                    | This read only parameter displays the oil adjustment setting from the Phase Dynamics.                                   |
| Flow Temperature                     | This read only parameter displays the current flow temperature used in phase dynamics if enabled.                       |

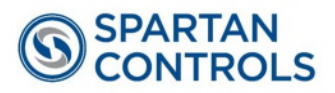

| Unclipped Water Cut          | This read only parameter displays the<br>current unclipped water cut from phase<br>dynamics if enabled.                                                                                                    |
|------------------------------|----------------------------------------------------------------------------------------------------|
| Zero Clipped Water Cut       | This read only parameter displays the<br>current zero clipped water cut from<br>phase dynamics if enabled.                                                                                                    |
| Water Cut Offset %           | Allows the user to enter a water cut<br>offset for phase dynamics if enabled.<br>This offset is applied to the unclipped<br>water cut.                                                                                                    |
| Emulsion Phase               | Allows the user to specify the emulsion<br>phase of the mixture if phase dynamics<br>is enabled and the high PHD range is<br>selected. This parameter is typically set<br>to 0 for continuous oil.                                                                               |
| Slope for Density Correction | Allows the user to specify a slope to be<br>used in the NOC calculation to correct<br>the water cut. The slope must be less<br>than zero for density correction to occur.<br><b>Note: -0.0286 is a good number to start with</b><br><b>when density compensation is required</b> |
| Density Corrected Water Cut  | This read only parameter displays the density corrected water cut.                                                                                                    |

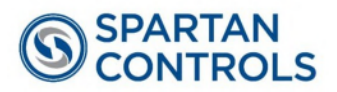

#### If Selected = "Razor"

|                       |      | ×      |
|-----------------------|------|--------|
| NOC RZR_1 (PDI Razor) | T    |        |
| PHD RAZOR             |      |        |
| Water Cut             | 0.0  |        |
| Temperature           | 0.0  |        |
| Emulsion Phase        | 0.0  |        |
| Oil Ref Power         | 0.0  |        |
| Freq F0               | 0.0  |        |
| Freq F1               | 0.0  |        |
|                       |      |        |
|                       |      |        |
| Refresh               | Save | Cancel |

| Parameter      | Description                                                                 |
|----------------|-----------------------------------------------------------------------------|
| Water Cut      | Read Only parameter of measured water cut.                                  |
| Temperature    | Read Only parameter of measured temperature.                                |
| Emulsion Phase | Read Only parameter of emulsion phase.                                      |
| Oil Ref Power  | Read Only parameter of measured Oil Reference Power (used for diagnostics). |
| Freq F0        | Read Only parameter of measured frequency (used for diagnostics).           |
| Freq F1        | Read Only parameter of measured frequency (used for diagnostics).           |

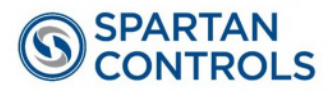

#### **5.1.4 MODBUS Parameters**

Read only parameters

| Parameter        | Description                                                                                                    |
|------------------|----------------------------------------------------------------------------------------------------|
| Mass Flow Rate   | This read only parameter displays the instantaneous mass flow rate from the MicroMotion if Modbus polling is enabled.                  |
| Flow Density     | This read only parameter displays the instantaneous flow density from the MicroMotion if Modbus polling is enabled.                    |
| Flow Temperature | This read only parameter displays the instantaneous flow temperature from the MicroMotion if Modbus polling is enabled.                |
| Volume Flow Rate | This read only parameter displays the instantaneous volumetric flow rate from the MicroMotion if Modbus polling is enabled.            |
| Flow Rate        | These read only parameters display the instantaneous volumetric flow rate and the prorated (PMWT only) flow rate for a 24 hour period. |

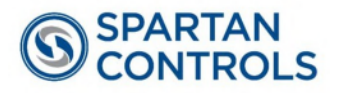

#### 5.2 NOC SETUP

Г

| SCREEN SECTION (Box)        | Parameter Description                                                                                                    |
|-----------------------------|----------------------------------------------------------------------------------------------------|
| TEMPERATURE                 | Flow Temperature Source: Allows the user to configure the flow temperature source to be either the MicroMotion or an analog input.                                                                            |
|                             | <b>Raw Temperature:</b> This read only parameter displays the raw temperature from the source.                                                                                                    |
|                             | <b>+/- Temperature Adjust:</b> Allows the user to apply a temperature adjustment to the raw temperature (if required).                                                                                        |
|                             | <b>Applied Temperature:</b> This read only<br>parameter displays the temperature<br>used in NOC calculations. Applied<br>Temperature = Raw Temperature +/-<br>Temperature Adjust.                             |
| Flow Pressure Source Toggle | Allows the user to select if flow pressure<br>is used in NOC calculation. Flow<br>pressure compensation is optional.<br>Note: a value is required for Liquid Meter calc to<br>operate (simulate in necessary) |
|                             | Flow Pressure Source: This read only<br>parameter displays the analog input<br>currently configured to read flow<br>pressure if enabled.                                                                      |
|                             | Al Pressure EU Reading: This read<br>only parameter displays the current<br>pressure reading from the pressure<br>source if enabled.                                                                          |
| Pressure From Source        | This read only parameter displays the current pressure reading from the pressure source if enabled.                                                                                                    |

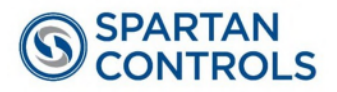

| Water Cut                  | Allows the user to select if the water cut source from an analog input is used.                                                                                   |
|----------------------------|----------------------------------------------------------------------------------------------------|
| AI Water Cut Source Toggle | Al Reading Type: Defines Al EUs as Dielectric or %Water Cut                                                                                                    |
|                            | Al Cut Source: Defines Al to be used as water cut source                                                                                                    |
|                            | AI Cut EU Reading: This read only<br>parameter displays the selected<br>Engineering Unit (EU) value of the water<br>cut input.                                    |
|                            | <b>Switch to NOC/PHD (%):</b> Point to switch out of AI cut source, default 5.0, deadband is 0.5%.                                                                |
|                            | Well Water Density @ 15°C: Read only value of well data                                                                                                    |
|                            | Well Oil Density @ 15°C: Read only value of well data                                                                                                    |
| AI/BSW CALC INFO           | All read only values for AI water cut<br>either dielectric or % water cut. Only to<br>be modified by qualified Spartan<br>Controls technician. See section 5.1.5. |

#### 5.2.1 AI/BSW CALC INFO

| Parameter              | Description                                                                                                    |
|------------------------|----------------------------------------------------------------------------------------------------|
| BSW Well bTrim         | This read only parameter displays the<br>±bTrim value in dielectric units if an<br>analog input is selected as the water cut<br>source. This value is set in the Edit<br>Wells screen. |
| BSW k_mix + Well bTrim | This read only parameter displays the<br>sum of the k mix and bTrim values in<br>dielectric units if an analog input is<br>selected as the water cut source.                           |

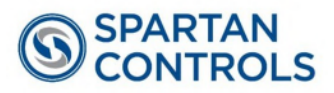

| BSW Dielectric K of Oil           | This read only parameter displays the dielectric of oil at operating temperature if an analog input is selected as the water cut source.                                                 |
|-----------------------------------|----------------------------------------------------------------------------------------------------|
| BSW Dielectric K of Water         | This read only parameter displays the dielectric of water at operating temperature if an analog input is selected as the water cut source.                                               |
| Oil Density at Flow Temperature   | This read only parameter displays the oil density at flowing temperature. This value is found by taking the well oil density at 15°C and correcting to the current flow temperature.     |
| Oil Correction Factor (CTL)       | This read only parameter displays the density ratio of oil. coFac = density of oil at operating temperature / density of oil at 15°C and operating pressure (if enabled).                |
| Water Density at Flow Temperature | This read only parameter displays the water density at flowing temperature. This value is found by taking the well water density at 15°C and correcting to the current flow temperature. |
| Water Correction Factor (WCF)     | This read only parameter displays the density ratio of water. cwFac = density of water at operating temperature / density of water at 15°C.                                              |
| BSW Water Cut %                   | This read only parameter displays the instantaneous water cut percentage at operating temperature if an analog input is selected as the water cut source.                                |

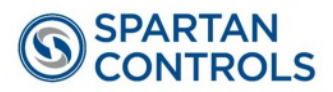

## 5.3 Well Configuration Screen

In the Applications tab select **SpartanPRO<sup>™</sup> NOC** / **Edit Wells**. The well configuration has 24 wells and must be complete for the well testing to function properly. Enter the gas composition for each well, the sum of all components must be 100%. Default values are set for the five parameters on the left of the screen, however, they are not process-backed. Confirm site specific values for these parameters during initial setup.

| NOC Well_1 (NOC Well)                    |                    |      |                       |     |  |    |        |      |
|------------------------------------------|--------------------|------|-----------------------|-----|--|----|--------|------|
| Well 1                                   |                    |      |                       |     |  |    |        |      |
| Well Information                         | Gas Composition -  |      |                       |     |  |    |        |      |
| LSD LSD 1                                | Nitrogen N2        | 0.0  | n-Heptane C7H16       | 0.0 |  |    |        |      |
|                                          | Carbon Dioxide CO2 | 1.0  | Octane C8H18          | 0.0 |  |    |        |      |
| Oil Density G/CC at STP 0.8 G/CC         | Methane CH4        | 99.0 | n-Nonane C9H2O        | 0.0 |  |    |        |      |
| Water Density G/CC at STP 1.0 G/CC       | Ethane C2H6        | 0.0  | n-Decane C10H22       | 0.0 |  |    |        |      |
| Pressure Coefficient of Oil 0.0          | Propane C3H8       | 0.0  | Hydrogen Sulphide H2S | 0.0 |  |    |        |      |
| BS&W A Constant (ie:0.57) 0.57           | n-Butane C4H10     | 0.0  | Water H2O             | 0.0 |  |    |        |      |
| BS&W +/- bFactor in Dielectric Units 0.0 | i-Butane C4H10     | 0.0  | Helium He             | 0.0 |  |    |        |      |
| Oil Shrinkage Factor 1.0                 | n-Pentane C5H12    | 0.0  | Oxygen O2             | 0.0 |  |    |        |      |
|                                          | i-Pentane C5H12    | 0.0  | Carbon Monoxide CO    | 0.0 |  |    |        |      |
|                                          | n-Hexane C6H14     | 0.0  |                       |     |  |    |        |      |
|                                          |                    | SUM  | CLEAR Total           | 0.0 |  |    |        |      |
|                                          |                    |      |                       |     |  |    |        |      |
|                                          |                    |      |                       |     |  |    |        |      |
|                                          |                    |      |                       |     |  |    |        |      |
|                                          |                    |      |                       |     |  |    |        |      |
|                                          |                    |      |                       |     |  |    |        |      |
|                                          |                    |      |                       |     |  |    |        |      |
|                                          |                    |      |                       |     |  |    |        |      |
|                                          |                    |      |                       |     |  | Re | efresh | Save |

| Parameter                            | Description                                                                                                    |  |  |  |  |  |
|--------------------------------------|----------------------------------------------------------------------------------------------------|--|--|--|--|--|
| LSD                                  | A 20 character identifier which can be<br>used as a Legal Site Description or<br>another description of the well. This<br>identifier is displayed on the NOC<br>Config screen when this well is in test. |  |  |  |  |  |
| Oil Density G/CM <sup>3</sup> at STP | Allows the user to specify the oil density<br>at 15°C to be used in the NOC<br>calculation. Default value is 0.8 g/cm <sup>3</sup> .                                                                     |  |  |  |  |  |

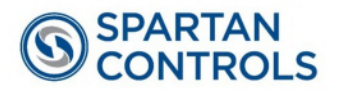

| Water Density G/CM <sup>3</sup> at STP | Allows the user to specify the water density at 15°C to be used in the NOC calculation. Default value is 1.0 g/cm <sup>3</sup> .                                                                                                    |
|----------------------------------------|----------------------------------------------------------------------------------------------------|
| Pressure Coefficient of Oil            | The pressure coefficient of oil<br>used in the pressure<br>compensation of the oil<br>density. Units: E-7 g/cm <sup>3</sup> /kPA.                                                                                                    |
|                                        | Pressure Coefficient of Oil =                                                                                                    |
|                                        | (standard density – operating density) /                                                                                                    |
|                                        | (standard pressure – operating pressure)                                                                                                    |
|                                        | Note: Typically, in test separator<br>applications, the pressure coefficient is<br>set to 0 because the difference in<br>standard density and operating density is<br>minimal and pressure compensation on<br>density does not have to be performed.<br>Default value is 0.0. |
| BS&W A Constant                        | The BS&W A constant. This value is<br>0.57 by default and should not ever be<br>changed unless advised by Spartan<br>Controls. A change will impact the<br>accuracy of the BS&W monitor if in use.                                                                            |
| BS&W +/- bFactor in Dielectric Units   | The BS&W B constant which is the change in % water per unit change in dielectric of the mixture. This entry is essentially an offset for the BS&W monitor. Default value is 0.0.                                                                                              |
| Oil Shrinkage Factor                   | The shrinkage factor of oil. API 20.1 is calculation required by emulsion meter in order for this factor to be enabled.                                                                                                    |

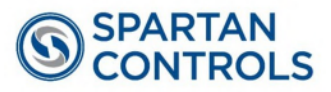

#### 5.4 Modbus TBR Screen

In the Applications tab select **SpartanPRO™ NOC** / **Modbus TBR**. NOC 1 and NOC 2 can be configured independently. This configuration must be complete for the well testing to function properly. These settings are used if a TBR event occurs (entrained gas is carried through the meter).

| SpartanPRO NOC V1 - | PMEQ v5 • PMWT v5 | -  |                          |
|---------------------|-------------------|----|--------------------------|
| Edit Wells          |                   |    |                          |
| n Modbus TBR Ap     | plications        |    |                          |
| NDC Config          |                   |    |                          |
| TBR                 |                   |    |                          |
|                     |                   | N  | NOC 2                    |
|                     |                   |    |                          |
| nsity G/CC 0.82     |                   | FI | Flow Density G/CC        |
| nsity G/CC 0.82     |                   | Т  | TBR Density G/CC         |
|                     |                   |    |                          |
|                     |                   |    |                          |
| Drive Gain 23.0     |                   | Ci | Current Drive Gain       |
| iain Alarm 50.0     |                   | ۵  | Drive Gain Alarm         |
|                     |                   |    |                          |
|                     |                   |    |                          |
| LPO Volts 21.0      |                   |    | Jurrent LPO Volts        |
| Low Level 0.1       | U                 |    | O TBR Low Level<br>Alarm |
|                     |                   |    |                          |
|                     |                   |    |                          |
|                     |                   |    |                          |
|                     |                   |    |                          |
|                     |                   |    |                          |
|                     |                   |    |                          |
|                     |                   |    |                          |
|                     |                   |    |                          |
|                     |                   |    |                          |
|                     |                   |    |                          |
|                     |                   |    |                          |
|                     |                   |    |                          |
|                     |                   |    |                          |
|                     |                   |    |                          |

| Parameter                      | Description                                                                                                    |
|--------------------------------|----------------------------------------------------------------------------------------------------|
| Flow Density G/CM <sup>3</sup> | This read only parameter displays the instantaneous flow density from the MicroMotion if Modbus polling is enabled. |
| TBR Density G/CM <sup>3</sup>  | This read only parameter displays the density to be used in the NOC calculation.                                    |
| Current Drive Gain             | This read only parameter displays the current drive gain.                                                           |

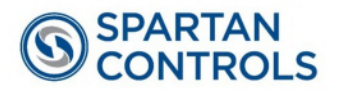

| Drive Gain TBR Alarm Level | Setting used to define a high alarm limit<br>of the coriolis meter drive gain. If the<br>drive gain TBR alarm level is exceeded<br>an alarm will be generated and<br>displayed on the screen and recorded in<br>the FB3000 alarm log. If this alarm<br>occurs regularly then process<br>operational changes may be required to<br>minimize the amount of gas breakout<br>accruing in the coriolis meter. Additional<br>features on the Micro Motion transmitter<br>may be employed like Advanced Phase<br>Measurement. |
|----------------------------|----------------------------------------------------------------------------------------------------|
| Current LPO Volts          | This read only parameter displays the current LPO volts.                                                                                                    |
| LPO TBR Low Level Alarm    | Also an indicator of the presence of<br>entrained gas. Alarm is generated if the<br>LPO is below this level.                                                                                                    |

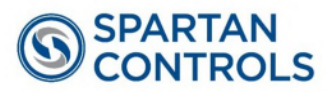

#### 5.5 MF History

When MF is entered into the emulsion flow meter calculation in the FB3000, this application records the last 10 of them for easy reference. The FB3000 Audit logs will also record this parameter change. Use caution to only apply a single meter factor to either the flow computer (FB3000) or the MicroMotion coriolis transmitter.

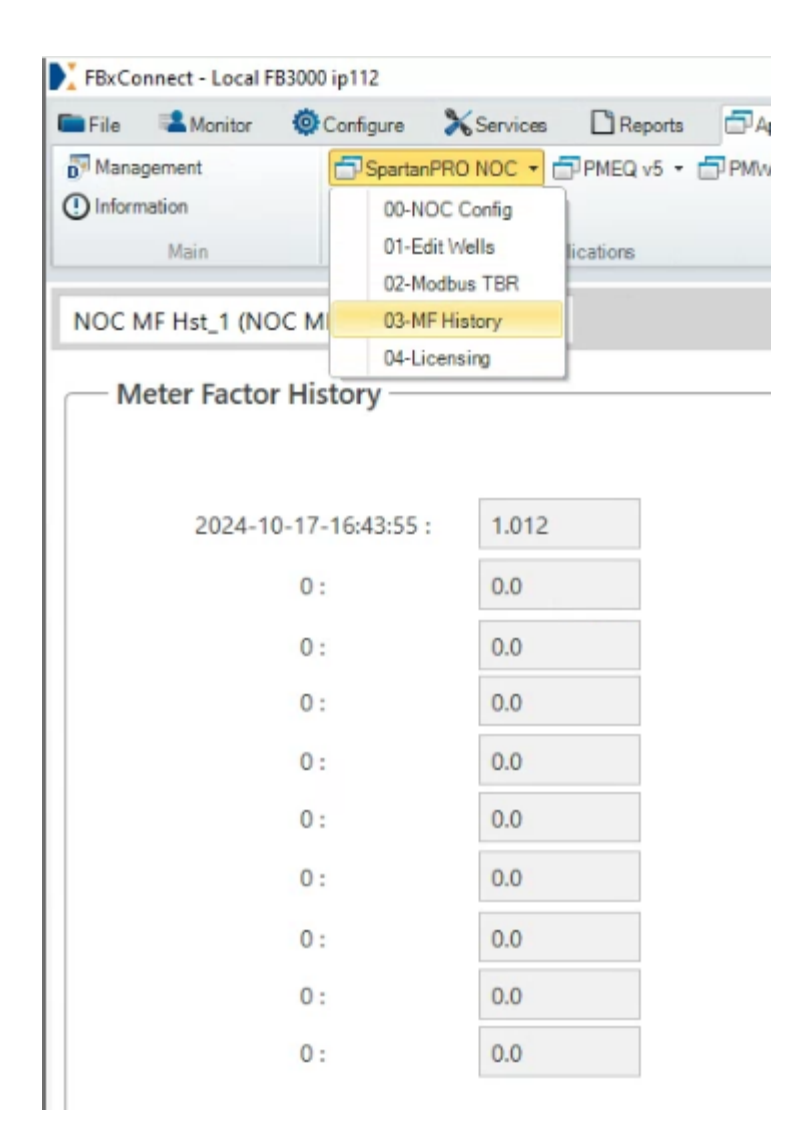

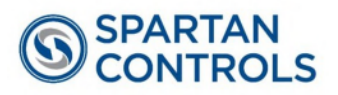

## 6 Operation

## 6.1 Accessing the Operation Screens

All screens can be accessed directly through FBxConnect under the SpartanPRO<sup>™</sup> NOC application.

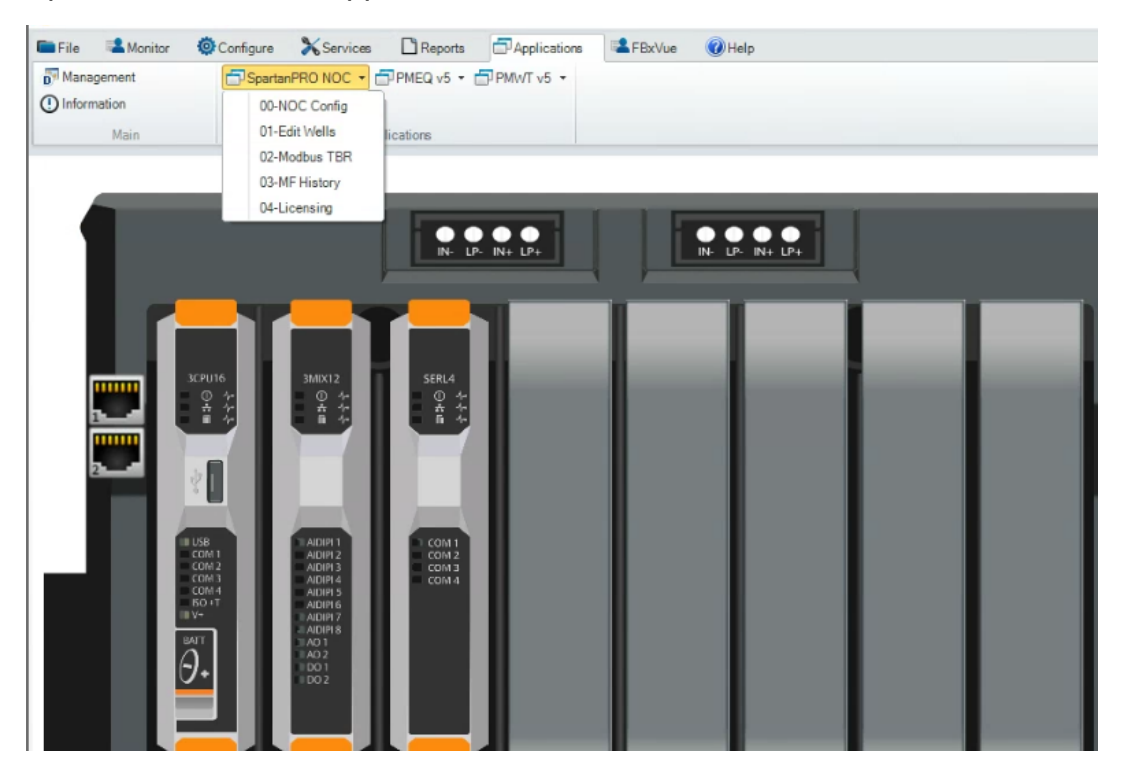

## 6.2 Starting and Stopping a Test

Tests are controlled through a combination of Spartan and Vinson applications. A test can be started in LACT mode on NOC 1 and NOC 2 directly from the NOC Config screen. PMWT tests can also be enabled from these screens. PMWT tests can be setup and controlled through the Vinson (PMEQ and PMWT) applications, see Vinson for additional information and documentation regarding test setup. Test separators 1 and 2 are available for use in the NOC application and can accommodate up to 12 wells each. Only one of either LACT or PMWT testing modes may be running on each NOC at one time. The test status will display as 'Running Continuous' if in LACT mode, 'Pre-Purge' / 'Running Well Test' / 'Post-Purge' if in PMWT mode or 'Stopped' if NOC is not running. The

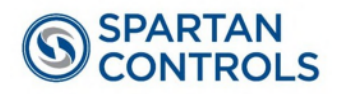

screen will display the current well in test as well as the well's LSD for both modes of operation.

| e Monitor @Configure Services Reports | PMIVT v5 -               |               |            |                      |           |
|---------------------------------------|--------------------------|---------------|------------|----------------------|-----------|
| formation                             |                          |               |            |                      |           |
| Main Applications                     |                          |               |            |                      |           |
| C_1 (NOC1)                            |                          |               |            |                      |           |
| DC RUN NOC SETUP                      |                          |               |            |                      |           |
| WELL TESTING METHOD                   | MODBUS                   |               |            | NOC WATER CUT        |           |
| Enable PMWT                           | Enable MicroMotion Polli | ing COM PC    | ORT CONFIG | Oil Corr Factor      | 1.0       |
| LACT CONTROL                          | Enable Phase Dynamics F  | Polling PHASE | DYNAMICS   | Water Corr Factor    | 1.0       |
|                                       | Phase Dynamics Type      | Full Range    | •          | NOC Calc % Water Cut | 42.49999  |
| Run this Well in LACT 0               | Switch to NOC (%)        | 60.0          |            |                      |           |
| PMWT CONTROL                          | MMI Mass Flow Rate       | 800.0         | kg/min     | PHD % Water Cut      | 40.78     |
|                                       | MMI Flow Density         | 0.885         | g/cc       | Emulsion Phase       | Uncertain |
| PMWI lest Sep # 1                     | MMI Flow Temperature     | 15.0          | °C         | Applied % Water Cut  | 42.49999  |
| PMWT Well Selected 12                 | MMI Volume Flow Rate     | 0.904         | m³/min     |                      |           |
| Gas Meter Type DP Meter 🔻             | NOC Volume Flow Rate     | 1301.695      | m³/day     |                      |           |
| Current Well in Test Well 12          |                          |               |            |                      |           |
|                                       | MicroMotion Comms        | сомм ок       |            | PMWT Ga              | s In Use  |
| Test Well LSD LSD 12                  | PHD Comms                | сомм ок       |            |                      |           |
| POST-PURGE                            | Status Message           | COM PORT 4 A  | CTIVE      | 1/2 00 04            |           |

When PMWT is enabled, the screen will display the current separator and well being tested, as well as a status message for the test. The selection of the well in test must be done through the PMWT application. To enable or disable PMWT, use the toggle button in the top left of the screen.

If PMWT is disabled, the user will have the option to start and stop LACT testing. To start or stop a test in LACT mode, press the START/STOP button and ensure the test status is 'Running Continuous'.

| File File  | Monitor   | Configure             | Services     | Reports    | 5  |
|------------|-----------|-----------------------|--------------|------------|----|
| Mana       | gement    | - Spart               | anPRO NOC 👻  | PMEQ v5 -  | PN |
| () Inform  | nation    |                       |              |            |    |
|            | Main      |                       | Ap           | plications |    |
| NOC_1      | (NOC1)    |                       | •            |            |    |
| NOC        | RUN       | NOC SET               | UP           |            |    |
| <b>_</b> \ | VELL TEST | ING METH              | OD           |            |    |
|            | C         | Enable                | PMWT         |            |    |
|            | LACT CO   | NTROL                 |              |            | h  |
|            |           | Sta                   | rt/Stop      |            |    |
|            | Run this  | s Well in LACT        | 0            |            |    |
|            | Run this  | Sta<br>s Well in LACT | rt/Stop<br>0 |            |    |

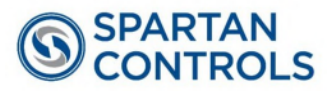

#### 6.3 Setting Up Historical Data

#### 6.3.1 Well Test Mode (with PMWT)

Transactional History must be setup for each Well being tested. This is completed with the following steps:

#### Step 1

- Select <History> <Advanced Setup>
- Enable Transaction History
- Set number of wells (max 24 for PMWT) that will need transactional history
- Click <Save>
- Select <Transaction History Group Details>

| File           | 📽 Monito                         | or Oconfigure                | Services                                          | Reports    | Application            | 16 🖬  | FBxVue     | 🕜 Help                                          |                  |                                        |                              |                      |     |           |
|----------------|----------------------------------|------------------------------|---------------------------------------------------|------------|------------------------|-------|------------|-------------------------------------------------|------------------|----------------------------------------|------------------------------|----------------------|-----|-----------|
| Home<br>Guided | Fi<br>Setup                      | C Engr Units<br>Point Picker | <ul><li>✔ I/O Setup</li><li>✔ Pass Thru</li></ul> | •          | Summary<br>Meter Setup | ♠ Ga  | as<br>quid | <ul> <li>Station</li> <li>X Averages</li> </ul> | ∑Totals<br>∎ਊGC  | (A)                                    | Alarms<br>History            | Elogs                | •   | PID Loops |
|                | Mair                             | n                            | 1/0                                               |            |                        |       | M          | easurement                                      |                  | 11 11 11 11 11 11 11 11 11 11 11 11 11 | Group Confi<br>Default Histo | guration   ory Setup | - A | lvanceo   |
| ansa           | action H                         | istory Sizing                | Standard Per                                      | iodic Hist | tory                   |       |            |                                                 |                  |                                        |                              |                      |     |           |
| N              | umber O                          | f Transaction G              | oups:                                             |            |                        |       |            |                                                 |                  |                                        |                              |                      |     |           |
|                |                                  |                              |                                                   | Cu         | irrent                 | Reque | ested      | _                                               |                  |                                        |                              |                      |     |           |
|                | Number                           | of Transaction               | History Groups                                    | : 24       |                        |       | 24 💂       | $\leftarrow$                                    |                  |                                        |                              |                      |     |           |
|                | Number                           | of Transaction               | History Groups                                    | : 24       |                        |       | 24 🛓       |                                                 |                  |                                        |                              |                      |     |           |
| Tr             | Number                           | of Transaction               | History Groups                                    | : 24       |                        |       | 24         |                                                 |                  |                                        |                              |                      |     |           |
| Tr             | Number<br>ansaction<br>Select Nu | of Transaction               | History Groups                                    | : 24       | nsaction Group         | .:    | 24 🛓       | ansaction Histo                                 | ory Group Detail | 5                                      |                              |                      |     |           |

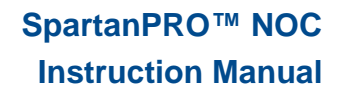

Step 2

- Select <Group Type> pull down box, select <PMWT Well Test Report>
- Select <Use Instance> to equal Trans Hist Grp #
- Change Requested < Transaction Records> if desired
- Click <Save>

SPARTAN CONTROLS

|          |                   |               | Application Assign                         | ment             |                | Current         |                     |               |                | Requested           |                |    |
|----------|-------------------|---------------|--------------------------------------------|------------------|----------------|-----------------|---------------------|---------------|----------------|---------------------|----------------|----|
| Number   | Grou              | ip Tag        | Group Type                                 | Use Instance     | String Points  | Numeric Points  | Transaction Records | String Points | Numeric Points | Transaction Records | Memory Used (9 | 1) |
| 1        | Trans Hist Grp 1  |               | PMWT Well Test Report                      | 1                | 10             | 30              | 400                 | 10            | 30             | 400                 | 0.4967         |    |
| 2        | Trans Hist Grp 2  |               | General                                    | 2                | 10             | 30              | 400                 | 10            | 30             | 400                 | 0.4967         |    |
| 3        | Trans Hist Grp 3  |               | PMWT Well Test Report<br>PMWD Cycle Record | 3                | 10             | 30              | 400                 | 10            | 30             | 400                 | 0.4957         |    |
| 4        | Trans Het Grp 4   |               | PMINO Gas Lift Test Record                 | 4                | 10             | 30              | 400                 | 10            | 30             | 400                 | 0.4957         |    |
| 5        | Trans Hat Grp 5   |               | PMFL Auto-Haul Record                      | 5                | 10             | 30              | 400                 | 10            | 30             | 400                 | 0.4967         |    |
| 6        | Trans Hist Grp 6  |               | PMWT Well Test Report                      | 6                | 10             | 30              | 400                 | 10            | 30             | 400                 | 0.4967         |    |
| 7        | Trans Hist Grp 7  |               | PMWT Well Test Report                      | 7                | 10             | 30              | 400                 | 10            | 30             | 400                 | 0.4967         |    |
| 8        | Trans Hist Grp 8  |               | PMWT Well Test Report                      | 8                | 10             | 30              | 400                 | 10            | 30             | 400                 | 0.4967         |    |
| 9        | Trans Hat Grp 9   |               | PMWT Weil Test Report                      | 9                | 10             | 30              | 400                 | 10            | 30             | 400                 | 0.4967         |    |
| 10       | Trans Hist Grp 10 |               | PMWT Well Test Report                      | 10               | 10             | 30              | 400                 | 10            | 30             | 400                 | 0.4967         |    |
| 11       | Trans Hist Grp 11 |               | PMWT Well Test Report                      | 11               | 10             | 30              | 400                 | 10            | 30             | 400                 | 0.4967         |    |
| 12       | Trans Hist Grp 12 |               | PMWT Well Test Report                      | 12               | 10             | 30              | 400                 | 10            | 30             | 400                 | 0.4967         |    |
| 13       | Trans Hist Grp 13 |               | PMWT Well Test Repot                       | 13               | 10             | 30              | 400                 | 10            | 30             | 400                 | 0.4967         |    |
| 14       | Trans Het Grp 14  |               | PMWT Well Test Report                      | 14               | 10             | 30              | 400                 | 10            | 30             | 400                 | 0.4967         |    |
| 15       | Trans Het Grp 15  |               | PMWT Wel Test Repot                        | 15               | 10             | 30              | 400                 | 10            | 30             | 400                 | 0.4967         |    |
| 16       | Trans Hat Grp 16  |               | PMWT Well Test Report                      | 16               | 10             | 30              | 400                 | 10            | 30             | 400                 | 0.4967         |    |
| 17       | Trans Hist Grp 17 |               | PMWT Well Test Report                      | 17               | 10             | 30              | 400                 | 10            | 30             | 400                 | 0.4967         |    |
| +0       | + 1+              |               |                                            | +0               | +8             |                 | inn.                | +h            |                | inh                 | A 1000         |    |
|          |                   |               | Liquid Linear Meter Batchin                | g for a Transact | ion History Gr | oup can only be | configured from the | Liquid Linear | Meter display  |                     |                |    |
| 4        |                   |               |                                            |                  |                |                 |                     |               |                |                     |                | *  |
|          | 1                 | lequested Men | nory Used (%)                              |                  |                |                 |                     |               |                |                     |                |    |
| ransacti | ion History       | 11 9205       |                                            |                  |                |                 |                     |               |                |                     |                |    |
| td Perio | dir History       | 22 9642       |                                            |                  |                |                 |                     |               |                |                     |                |    |
|          | -                 | 32,0042       |                                            |                  |                |                 |                     |               |                | Concel              | Clara          |    |

#### Step 3

- Under Applications, select <PMWT v5> <Well Testers>
- Select <Hamburger> <PMWT Well Testers>

| 🖬 File 🔹 Monitor 🕴  | 🖗 Configure 🛛 🔭 Servic | es 🗋 Reports | Applications                       | E FBxVue          | () Help |
|---------------------|------------------------|--------------|------------------------------------|-------------------|---------|
| Management          | SpartanPRO NOC         | - PMEQ v5 -  | PMWT v5 ·                          |                   |         |
| Information  Main   |                        | Applications | 00-PM\v/T Base<br>01-\v/ell TestOv | Config<br>verview |         |
|                     |                        |              | 02-Well Testers                    |                   |         |
| PMwtTester_1 (NOC1) | Ψ                      |              | 03-Wells                           |                   |         |
| Testers             |                        |              |                                    |                   |         |
| =                   | Tag: NOC1              |              |                                    |                   |         |
|                     | Description: Tester_1  |              |                                    |                   |         |

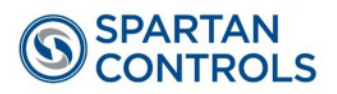

#### Step 4

- Select < Gear with wrench >Tab "Logging Configuration"

| 🖿 File 🔹 Monitor 🔇          | Configure 💦 Services               | Reports Applications                                                                                                    |
|-----------------------------|------------------------------------|----------------------------------------------------------------------------------------------------|
| Management Information Main | SpartanPRO NOC - (                 |                                                                                                    |
| PMwtTester_1 (NOC1) Testers | Tag: NOC1<br>Description: Tester_1 | Well Testing Base Configuration<br>General Setup Logging Configuration<br>Logging<br>Log Alarms<br>Log Gas Correction Factor Events |

- Select <Auto-Configure> for Transaction History on each well that is used

| Logging           |                           |                 |          |          | Licensing         |             |          |
|-------------------|---------------------------|-----------------|----------|----------|-------------------|-------------|----------|
| Log Alarm         | 15                        |                 |          |          | Licensed Testers: | б           | Watchdo  |
| Log Gas C         | Correction Factor Events  |                 |          |          | 24 (PMEQ)         | 5819        |          |
| Well #9           | Well #10                  | Well #11        | Well #12 | Well #13 | Well #14          | Well #15    | Well #16 |
| Well #17          | Well #18                  | Well #19        | Well #20 | Well #21 | Well #22          | Well #23    | Well #24 |
| Well #1           | Well #2                   | Well #3         | Well #4  | Well #5  | Well #6           | Well #7     | Well #8  |
| Well 1<br>— Loggi | ng                        |                 |          | Tran     | saction History   | Error Code: |          |
| Quan<br>256       | tity of Reports to Log to | File System:    |          | н        | story Group: 1    |             |          |
| Last S            | Gerial Number: Rec        | ords Available: |          |          | Configured        |             |          |
| 23/4              | 4 25                      | 10              |          |          |                   |             |          |

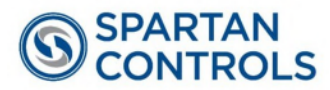

#### 6.3.2 LACT Mode (without PMWT)

It is recommended to setup periodic history as a "Default History Setup".

| lome PIC' E<br>Suided Setup [ F                    | Engr Units<br>Point Picker     | VO Setup Pass Thru VO                   | <ul> <li>Summary</li> <li>Meter Setup</li> </ul> | A Gas          | Station     X Averages | ∑ Totals       | (A) Alarms     (A) History     (     Group Configure | Logs  |
|----------------------------------------------------|--------------------------------|-----------------------------------------|--------------------------------------------------|----------------|------------------------|----------------|------------------------------------------------------|-------|
| Maili                                              |                                | 10                                      |                                                  |                | medsulement            |                | Default History     Advanced Setu                    | Setup |
| - Gas Meters Se<br>Number of Gas<br>Do you want to | Meters :<br>s Meters defau     | It history for all Gas                  | meters?                                          |                |                        | 2<br>Yes       | Ţ                                                    |       |
| Do you want co<br>Enter the numb                   | omponents to<br>per of spare h | be averaged and a istory points (if any | archived?<br>) you want to setup pe              | r Gas Meter:   | Numeric :              | Yes - Standard | Composition V                                        |       |
| Liquid Meters                                      | Setup                          |                                         |                                                  |                |                        |                |                                                      |       |
| Number of Liqu                                     | uid Meters :                   |                                         |                                                  |                |                        | 2              |                                                      |       |
| Do you want to                                     | o setup defau                  | It history for all Liqu                 | uid meters?                                      |                |                        | Yes            | •                                                    |       |
| F-1-1                                              |                                |                                         |                                                  | - Linuid Mater | N                      | 0              |                                                      |       |

Ensure to set the specific contract hour required in the appropriate Station.

| 🖿 File 🛛 🛸 Mon     | itor 🙆 Configu  | re 🄀 Services | Reports  | Application   | s 🔹 FBx | Vue        | () Help                    |            |  |  |  |
|--------------------|-----------------|---------------|----------|---------------|---------|------------|----------------------------|------------|--|--|--|
| A Home             | FIC' Engr Units | VO Setup      | - 1      | Summary       | A Gas   |            | Station                    | ∑ Totals   |  |  |  |
| 🐨 Guided Setup     | Point Picker    | 💙 Pass Thru   | 90       | Meter Setup   | Liquid  |            | $\overline{\chi}$ Averages | GC         |  |  |  |
| М                  | lain            | 1/0           |          |               |         | Measu      | urement                    |            |  |  |  |
| Station_3          |                 | Ŧ             |          |               |         |            |                            |            |  |  |  |
| General            |                 |               |          |               |         |            |                            |            |  |  |  |
| Tag :              | Station_3       |               |          | Flow Alarm O  | Alarm   | Alarm_1803 |                            |            |  |  |  |
| Description :      |                 |               |          | History Group | Hist G  | Hist Grp_6 |                            |            |  |  |  |
| Operation Status : | Batch Idle      |               | 1        | Liquid Produc | od_1    |            |                            |            |  |  |  |
|                    | Engineer        | ing Units →   |          |               |         |            |                            |            |  |  |  |
| Fluid Type         |                 |               | Batch Op | otion         |         |            | Base                       | emperature |  |  |  |
| Natural Gas        | : 🔘 Liq         | uid           | Disable  | C             | Enable  |            | O 0°C                      |            |  |  |  |
|                    |                 |               |          |               |         |            | () 60°F                    |            |  |  |  |
| Contract Pr        | operties        |               |          |               |         |            | ● 15°C                     |            |  |  |  |
| Contract Day of    | Week : Sunda    | iy.           | Ŧ        |               |         |            |                            | Select     |  |  |  |
|                    |                 |               |          |               |         |            |                            |            |  |  |  |
| Contract Hour :    | 7               |               |          |               |         |            | -                          |            |  |  |  |

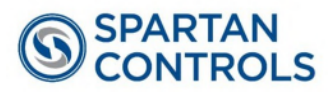

# 6.4 Reports – Transactional (Well Testing)

A CSV report can be downloaded from the FB3000 that contains 400 transactions per well/transaction record. This will include:

- Site Identifier (typically LSD)
- Test Date with start and end times
- Test Duration (hours)
- 24 Hour Equivalent oil, water and gas volumes
- Test oil, water and gas volumes

| File File | Monitor   | Configure                                         | 🗙 Services      |            | Reports     | Appli       | ications 😫     | FBxVue    | 🕜 Hel     |  |  |  |  |
|-----------|-----------|---------------------------------------------------|-----------------|------------|-------------|-------------|----------------|-----------|-----------|--|--|--|--|
| EFM       | Report    | History -                                         | Events          |            | Configur    | ation       | [              | 🗋 Gas Cor |           |  |  |  |  |
| CFX I     | Report    | Alarms                                            |                 |            | Config C    | omparis     | on [           | Paramet   | er Status |  |  |  |  |
|           |           | History                                           |                 |            |             |             | Configur       | ration    |           |  |  |  |  |
|           |           |                                                   |                 |            |             |             |                |           |           |  |  |  |  |
|           | Local FB3 | 000 ip112 - Transad                               | tion History Re | port       |             |             |                |           | ×         |  |  |  |  |
|           |           | estination                                        |                 |            |             |             |                |           |           |  |  |  |  |
|           |           | Location: C:\Us                                   | ers\Public\Doo  | umer       | nts\Emerson | n\Fi\Tr     | ansHistory     |           |           |  |  |  |  |
|           | -         | options                                           |                 |            |             |             |                |           |           |  |  |  |  |
|           |           | History Group: All TransHGrp_1 (Trans Hist Grp 1) |                 |            |             |             |                |           |           |  |  |  |  |
|           |           |                                                   |                 | Tra        | nsHGrp_2 (  | Frans H     | ist Grp 2)     |           |           |  |  |  |  |
|           |           | Sub Tupo                                          |                 | Tra        | nsHGrp_4 (  | Trans H     | ist Grp 4)     | -         |           |  |  |  |  |
|           |           | Batch                                             | Hourly 🗌 Da     | aily       | Weekly      | Mo          | onthly 🔲 Sn    | apshot    |           |  |  |  |  |
|           | -         | Collection perio                                  | d               |            |             |             |                |           |           |  |  |  |  |
|           |           | Since Last Col                                    | lection F       | rom:       | 09/19/202   | 4 ~         | 12:00:00 AN    | Å N       |           |  |  |  |  |
|           |           | By Last Seque                                     | nce No          | To:        | 10/24/202   | 4 ~         | 1:35:05 PN     | r N       |           |  |  |  |  |
|           |           | ○Time Range                                       |                 |            |             | _           |                | _         |           |  |  |  |  |
|           |           | All                                               |                 |            | Sorti       | ng:         | 🕹 Oldest F     | first     |           |  |  |  |  |
|           |           | Filter                                            |                 |            |             |             |                |           |           |  |  |  |  |
|           |           | Transaction Id:                                   |                 |            |             | ₩ S         | atch whole wor | ds only   |           |  |  |  |  |
|           | -1        | Columns                                           | [               | Z Sec      | uence No    |             |                |           |           |  |  |  |  |
|           |           | Oefault                                           | 6               | Z Beg      | in Timestar | np          |                |           |           |  |  |  |  |
|           |           | Customized                                        | 6               | End<br>Tra | Timestam    | o<br>b-Type |                | -         |           |  |  |  |  |
|           | F         | ormat<br>CSV                                      | •               |            |             |             |                |           |           |  |  |  |  |
|           | Statu     | 5:                                                |                 |            |             |             |                |           |           |  |  |  |  |
|           |           |                                                   |                 |            |             |             |                |           |           |  |  |  |  |
|           |           |                                                   |                 |            |             |             |                |           |           |  |  |  |  |
|           |           | Generate                                          |                 |            | View        |             | Clo            | se        |           |  |  |  |  |
|           |           |                                                   |                 |            |             |             |                |           |           |  |  |  |  |

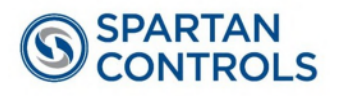

## 6.5 Reports – Periodic (LACT)

A CSV report can be downloaded from the FB3000 that contains the flowing volumes for Oil, Water and gas for the 24 hour period defined by the Station contract hour.

| File | A Monitor   | Configure          | Services       | Reports                          | Applications                         | EBxVue       | 🕜 Help     |
|------|-------------|--------------------|----------------|----------------------------------|--------------------------------------|--------------|------------|
| EFM  | Report      | History -          | Events         | Confi                            | guration                             | Gas Co       | mposition  |
|      | Report      | Alarms             |                | Confi                            | g Comparison                         | Parame       | ter Status |
|      |             | History            |                |                                  | C                                    | onfiguration |            |
|      |             |                    |                |                                  |                                      |              |            |
|      | Local FB300 | 0 ip112 - Periodic | History Report |                                  |                                      |              | ×          |
|      | Des         | stination          |                |                                  |                                      |              |            |
|      | Lo          | ocation: C:\User   | s\Public\Docu  | ments\Emerso                     | n\FieldTo\Histo                      | ry           |            |
|      | Op          | tions              |                |                                  |                                      |              |            |
|      | н           | istory Group:      | All            | Hist Grp_1 (Us                   | er Periodic 1)                       | -            |            |
|      |             |                    |                | Hist Grp_3 (Ge                   | eneral History)                      |              |            |
|      |             |                    |                | Hist Grp_4 (St<br>Hist Grp_5 (St | ation 1 History)<br>ation 2 History) |              |            |
|      |             |                    |                | Hist Grp_6 (St                   | ation 3 History)                     | -            |            |
|      | In          | terval             |                |                                  |                                      |              |            |
|      |             | 2 Hourly           | Daily          | □ We                             | ekly 🗌 M                             | onthly       |            |
|      | Co          | ollection period   |                |                                  |                                      |              |            |
|      | C           | Since Last Colle   | ection Fro     | m: 09/19/202                     | 24 ~ 12:00:0                         | O AM         |            |
|      | C           | By Last Sequen     | ce No          | To: 10/24/202                    | 24 ~ 1:33:5                          | 0 PM 🗘       |            |
|      | ۲           | ) Time Range       |                | Sort                             |                                      | ost First    |            |
|      | Co          | olumns             |                | 5010                             | ing. void                            | coernoe      |            |
|      |             | Default            | 5              | Sequence No<br>Begin Timesta     | mp                                   |              |            |
|      | C           | Customized         | 1              | End Timestam                     | ip                                   | -            |            |
|      | For         | mat                |                |                                  |                                      |              |            |
|      |             | CSV                | -              |                                  |                                      |              |            |
|      |             |                    |                |                                  |                                      |              |            |
|      | Status:     |                    |                |                                  |                                      |              |            |
|      |             |                    |                |                                  |                                      |              |            |
|      |             |                    |                |                                  |                                      |              |            |
|      |             | Coporato           |                | View                             |                                      | Close        |            |
|      |             | Generate           |                | VIEW                             |                                      | ciose        |            |

## 6.6 Alarms/Events

The system maintains an event record for any configuration changes that occur. This report can be accessed through **Reports / Events**. The system also maintains an alarm record for any alarm codes that occur. This report can be accessed through **Reports / Alarms**. The FB3000 also includes other reports for users, available under the reports tab.

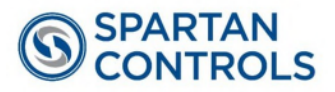

## **Appendix A: Standards**

The NOC calculations are based on the following specifications and standards:

- Algorithm of Net Oil Computation using MicroMotion Flow Meter and FB3000
- Manual of Petroleum Measurement Standards, Chapter 11.1 Volume Correction Factors, API Standard 2450, 2004 Edition.

# **Appendix B: Liquid Meter Configuration Guide**

#### FUTURE RELEASE

# **Appendix C: Directive 17 Compliance**

The following is a summary of the Directive 17 compliance requirements and confirmation on what Spartan believes provides system compliance.

| Requirement                                                                  | Compliance                                                                                                    | Reference                                                                                                  |  |  |  |  |  |
|------------------------------------------------------------------------------|----------------------------------------------------------------------------------------------------|----------------------------------------------------------------------------------------------------|--|--|--|--|--|
| Single point oil production<br>uncertainty requirement: 2%                   | MicroMotion volume accuracy:<br>0.1%.<br>Typical water cut accuracy for 2<br>phase separator applications:<br>1%                                                                        | Section 1 of<br>Directive 17                                                                               |  |  |  |  |  |
| Single point gas production<br>uncertainty requirement: 3%                   | Rosemount 4088B accuracy:<br>0.1% of span for 1:1 to 10:1 turn<br>down.                                                                                                    | Section 1 of<br>Directive 17                                                                               |  |  |  |  |  |
| Calibration and proving requirement: Annually                                | MicroMotion requires proving<br>annually unless Meter<br>Verification (MV) is in use. With<br>MV, proving is not required<br>provided MV testing confirms<br>meter performance is good. | Section 2 of<br>Directive 17<br>See<br>Exceptions<br>Note 1 for<br>information on<br>meter<br>verification |  |  |  |  |  |
| Calibration of density for water<br>cut calculation requirement:<br>Annually | The MicroMotion density can be<br>calibrated against a known<br>density of liquid if required.                                                                                          | Section 2.11 of<br>Directive 17                                                                            |  |  |  |  |  |

#### **Application: Well Production Testing**

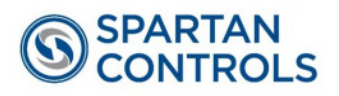

| Accounting for shrinkage          | The NOC software has an              | Section 2.7.1   |
|-----------------------------------|--------------------------------------|-----------------|
|                                   | individual shrinkage factor for      | of Directive 17 |
|                                   | each well in the database.           | Section 6.3.2.3 |
|                                   |                                      | of Directive 17 |
| Calculation requirement for       | The FB3000 NOC program               | Section 6.3.2   |
| volume                            | complies to 2 decimal places.        | of Directive 17 |
| Calculation requirement for daily | The system provides daily            | Section 6.3.2.4 |
| volume                            | volumes and non-resettable           | of Directive 17 |
|                                   | running totalizers.                  |                 |
| Temperature correction            | The system provides real time        | Section 6.3.2.1 |
| requirement                       | CTL using an electronic flow         | of Directive 17 |
|                                   | measurement system.                  |                 |
| Pressure correction requirement   | The system provides real time        | Section 6.3.2.2 |
| (not required for test production | CPL using an electronic flow         | of Directive 17 |
| measurement)                      | measurement system.                  |                 |
| Water cut calculation             | The FB3000 NOC program               | Section 6.3.2.4 |
| requirement                       | computes water cut using an          | of Directive 17 |
| The percentage of water in the    | inferred density calculation in the  |                 |
| gross volume is determined by     | range of 0% to 100% water cut.       |                 |
| measuring the percentage of       | (U.S. patent # 4,689,989 and #       |                 |
| sediment (% S&W) of a             | 4,773,257)                           |                 |
| representative sample or by       | The system optionally computes       |                 |
| continuous on-line                | water cut in the low range (0% to    |                 |
| measurement.                      | 5%) based on a density               |                 |
|                                   | corrected water cut probe.           |                 |
|                                   | (U.S. patent # 5,325,066 and         |                 |
|                                   | Canadian patent # 2,074,017)         |                 |
| Calculation performance           | The API liquids correction is        | Section 6.8 of  |
| evaluation                        | contained within the firmware of     | Directive 17    |
|                                   | the FB3000. This calculation         |                 |
|                                   | should be verified to PC based       |                 |
|                                   | reference software recognized by     |                 |
|                                   | the regulator.                       |                 |
|                                   |                                      |                 |
| Electronic Flow Measurement       | FB3000 NOC has 24 wells and          | Section 6.8 of  |
| tor Oil Systems                   | maintains 256 (PMWT) or a user-      | Directive 17    |
| Hardware and software             | configurable amount (with            |                 |
| requirements: The memory on       | I ransactional History) of well test |                 |
| board the EFM must allow for at   | records. History records are         |                 |
| least 32 days of storage of the   | dependent on user set up.            |                 |
| required flow data before being   |                                      |                 |
| overwritten or erased.            |                                      |                 |

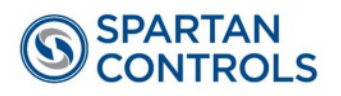

| Electronic Flow Measurement<br>for Oil Systems<br>Hardware and software<br>requirements: The EFM must be<br>equipped with its own on-board<br>battery to protect the memory in<br>the event of a power failure.                                                     | FB3000 NOC has on board battery back up.                                                                                                    | Section 6.8 of<br>Directive 17 |
|----------------------------------------------------------------------------------------------------|----------------------------------------------------------------------------------------------------|--------------------------------|
| Electronic Flow Measurement<br>for Oil Systems<br>Hardware and software<br>requirements: The system must<br>have various levels of system<br>security, with the highest level of<br>access to the program restricted<br>to authorized people.                       | The FB3000 permits device-<br>based security. You can define<br>and store custom log-on<br>identifiers (IDs). In order for the<br>unit to communicate, the log-on<br>ID supplied to FBxConnect<br>software must match one of the<br>IDs stored in the FB3000. This<br>security feature is enabled by<br>default. | Section 6.8 of<br>Directive 17 |
| Electronic Flow Measurement<br>for Oil Systems<br>Hardware and software<br>requirements: The<br>communication system must<br>use a data integrity error<br>checking routine to ensure that<br>the data transmitted is correct.                                      | FB3000 NOC communications<br>protocol is DNP3 which has<br>integrated error checking.                                                                                                    | Section 6.8 of<br>Directive 17 |
| Electronic Flow Measurement<br>for Oil Systems<br>Hardware and software<br>requirements: The EFM must be<br>set to alarm on high and low<br>differential pressure, if<br>applicable, over the range of<br>any end devices, low power and<br>communication failures. | FB3000 NOC can be configured<br>to provide alarms for any device<br>failure, under/over range<br>condition, low power or<br>communications failure. Alarm<br>related conditions are also<br>automatically logged to an event<br>log in the FB3000.                                                               | Section 6.8 of<br>Directive 17 |

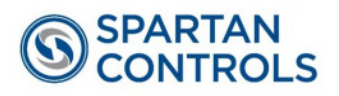

| Electronic Flow Measurement       | FB3000 NOC does not allow flow    | Section 6.8 of |
|-----------------------------------|-----------------------------------|----------------|
| for Oil Systems                   | data records to be edited. Any    | Directive 17   |
| Hardware and software             | changes to the system             |                |
| requirements: Any changes         | configuration are logged in the   |                |
| made to the data or any           | event log for tracking purposes.  |                |
| manually entered values that      |                                   |                |
| affect the flow calculation must  |                                   |                |
| be flagged so it is clear that    |                                   |                |
| these are estimated, not actual,  |                                   |                |
| readings. This flagging must      |                                   |                |
| carry through to values           |                                   |                |
| calculated from the data.         |                                   |                |
| Electronic Flow Measurement       | The FB3000 firmware has a         | Section 6.8 of |
| for Oil Systems                   | database for events, alarms, and  | Directive 17   |
| Hardware and software             | history that stores the last 8000 |                |
| requirements: When any            | events, the last 8000             |                |
| parameter that affects the flow   | alarms, and six months of hourly  |                |
| calculation is changed, such as   | records as per API                |                |
| meter factor, fluid densities, or | Chapter 21.1 and 21.2.            |                |
| transmitter range, a signoff      | Additional off-RTU storage may    |                |
| procedure or an event log must    | be required.                      |                |
| be set up to ensure that the      |                                   |                |
| change is made in the EFM         |                                   |                |
| system. All data and reports      |                                   |                |
| must be retained for a minimum    |                                   |                |
| of 12 months.                     |                                   |                |
|                                   |                                   |                |

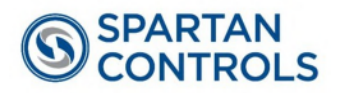

| The Daily Report                             | FB3000 NOC daily records are    | Section 6.8 of |
|----------------------------------------------|---------------------------------|----------------|
| The daily report must include:               | available and are compliant.    | Directive 17   |
| <ul> <li>Meter identification</li> </ul>     |                                 |                |
| Daily accumulated flow with                  |                                 |                |
| indicating flags for estimated               |                                 |                |
| flow made by the system or                   |                                 |                |
| manual inputs and alarms                     |                                 |                |
| that have occurred for over                  |                                 |                |
| ranging of end devices                       |                                 |                |
| Hours on production or hours                 |                                 |                |
| of flow (specify)                            |                                 |                |
| • Flow data audit trail – include            |                                 |                |
| at least one of the following:               |                                 |                |
| <ul> <li>Instantaneous values for</li> </ul> |                                 |                |
| flow rate, operating                         |                                 |                |
| pressure (if applicable),                    |                                 |                |
| and temperature taken at                     |                                 |                |
| the same time each day                       |                                 |                |
| <ul> <li>Average daily values for</li> </ul> |                                 |                |
| volumes, operating                           |                                 |                |
| pressure (if applicable),                    |                                 |                |
| and temperature, or                          |                                 |                |
| hourly accumulated flow                      |                                 |                |
| rate and average hourly                      |                                 |                |
| values for operating                         |                                 |                |
| pressure (if applicable)                     |                                 |                |
| The monthly report is for the                | FR2000 NOC boo oll the listed   | Section 6.9 of |
| ontire system, providing data for            | FB3000 NOC has all the listed   | Directive 17   |
| entire system, providing data for            | non-resettable totalizers event | Directive 17   |
| contain the following at each                | logs and well test history      |                |
| measurement point as                         |                                 |                |
| applicable:                                  |                                 |                |
| <ul> <li>Monthly cumulative flow</li> </ul>  |                                 |                |
| Flags indicating any change                  |                                 |                |
| made to flow volumes                         |                                 |                |
| Total hours on production or                 |                                 |                |
| hours of flow (specify)                      |                                 |                |

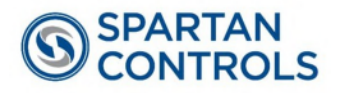

| The Meter Report                            | FB3000 NOC allows all            | Section 6.8 of |
|---------------------------------------------|----------------------------------|----------------|
| The meter report details the                | instantaneous data for the meter | Directive 17   |
| configuration of each meter and             | report to be accessed through    |                |
| the flow calculation information.           | Modbus or DNP3 registers.        |                |
| These values are used as part               | C C                              |                |
| of the audit trail to confirm that          |                                  |                |
| the flow calculation is                     |                                  |                |
| functioning correctly. The meter            |                                  |                |
| report must include the following           |                                  |                |
| as applicable and be produced               |                                  |                |
| upon request:                               |                                  |                |
| <ul> <li>Instantaneous flow data</li> </ul> |                                  |                |
| - Instantaneous flow rate                   |                                  |                |
| - Instantaneous operating                   |                                  |                |
| pressure                                    |                                  |                |
| - Instantaneous flowing                     |                                  |                |
| temperature                                 |                                  |                |
|                                             |                                  |                |
|                                             |                                  |                |
| - OFL                                       |                                  |                |
| Current conliguration     information       |                                  |                |
| Information:                                |                                  |                |
| - Meter identification                      |                                  |                |
| - Date and time                             |                                  |                |
| - Atmospheric pressure                      |                                  |                |
| - Pressure base                             |                                  |                |
| - Temperature base                          |                                  |                |
| <ul> <li>Calibrated operating</li> </ul>    |                                  |                |
| pressure range                              |                                  |                |
| <ul> <li>Calibrated temperature</li> </ul>  |                                  |                |
| range                                       |                                  |                |
| <ul> <li>Meter factor and/or k-</li> </ul>  |                                  |                |
| factor                                      |                                  |                |
| <ul> <li>Shrinkage factor</li> </ul>        |                                  |                |

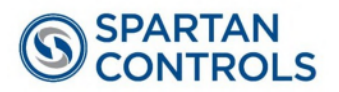

# NOTES:

|          |      |      |      |      |      |      |      |       | <br> | <br> |       |   |      | <br> |   |       |  |
|----------|------|------|------|------|------|------|------|-------|------|------|-------|---|------|------|---|-------|--|
| <u> </u> |      | <br> |      |      |      | <br> | <br> | <br>  | <br> | <br> | <br>  |   | <br> | <br> |   |       |  |
|          |      | <br> |      |      |      | <br> | <br> | <br>  | <br> | <br> | <br>  |   | <br> | <br> |   |       |  |
|          |      | <br> |      |      |      | <br> | <br> | _     | <br> | <br> |       | _ | <br> | <br> |   | _     |  |
|          |      | <br> |      |      |      | <br> |      | <br>  | <br> | <br> | <br>  |   | <br> | <br> |   |       |  |
|          |      | <br> | <br> |      | <br> | <br> | <br> | <br>_ | <br> | <br> | <br>_ | _ | <br> | <br> | _ | <br>_ |  |
|          |      | <br> |      |      |      | <br> |      | <br>  | <br> | <br> | <br>  |   | <br> | <br> |   |       |  |
|          | <br> | <br> | <br> | <br> | <br> | <br> | <br> | <br>  | <br> | <br> | <br>  |   | <br> | <br> |   | <br>  |  |
|          |      | <br> | <br> |      | <br> | <br> |      | <br>  | <br> |      | <br>  |   | <br> | <br> |   | <br>  |  |
|          |      |      |      |      |      |      |      |       |      |      |       |   |      |      |   |       |  |
|          |      |      |      |      |      |      |      |       |      |      |       |   |      |      |   |       |  |
|          |      |      |      |      |      |      |      |       |      |      |       |   |      |      |   |       |  |
|          |      |      | <br> |      | <br> |      | <br> |       | <br> |      |       |   |      |      |   | <br>  |  |
|          |      | <br> | <br> |      | <br> |      |      | <br>  | <br> |      | <br>  |   | <br> |      |   | <br>  |  |
|          |      | <br> | <br> |      | <br> | <br> | <br> | <br>  | <br> | <br> | <br>  |   | <br> | <br> |   | <br>  |  |
|          |      | <br> |      |      |      | <br> | <br> | <br>  | <br> |      | <br>  |   | <br> | <br> |   | <br>  |  |
|          |      | <br> | <br> |      | <br> | <br> | <br> | <br>  | <br> |      | <br>  |   | <br> | <br> |   | <br>  |  |
|          |      |      |      |      | <br> | <br> |      | <br>  | <br> |      | <br>  |   | <br> | <br> |   | <br>  |  |
|          |      |      |      |      |      |      | <br> | <br>  | <br> |      | <br>  |   |      |      |   | <br>  |  |
|          |      |      |      |      |      | <br> |      | <br>  | <br> |      | <br>  |   | <br> | <br> |   | <br>  |  |
|          |      |      |      |      | <br> |      |      |       | <br> |      |       |   |      |      |   | <br>  |  |
|          |      |      |      |      |      |      |      |       | <br> |      |       |   |      |      |   |       |  |
|          |      |      |      |      |      |      |      |       |      |      |       |   |      |      |   |       |  |
|          |      |      |      |      |      |      |      |       |      |      |       |   |      |      |   |       |  |
|          |      |      |      |      |      |      |      |       |      |      |       |   |      |      |   |       |  |
|          |      |      |      |      |      |      |      |       |      |      |       |   |      |      |   |       |  |
|          |      |      |      |      |      |      |      |       |      |      |       |   |      |      |   |       |  |
|          |      |      |      |      |      |      |      |       |      |      |       |   |      |      |   |       |  |
|          |      |      |      |      |      |      |      |       |      |      |       |   |      |      |   |       |  |
|          |      |      |      |      |      |      |      |       |      |      |       |   |      |      |   |       |  |
|          |      |      |      |      |      |      |      |       |      |      |       |   |      |      |   |       |  |
|          |      |      |      |      |      |      |      |       |      |      |       |   |      |      |   |       |  |
|          |      |      |      |      |      |      |      |       |      |      |       |   |      |      |   |       |  |
|          |      |      |      |      |      |      |      |       |      |      |       |   |      |      |   |       |  |
|          |      |      |      |      |      |      |      |       |      |      |       |   |      |      |   |       |  |
|          |      |      |      |      |      |      |      |       |      |      |       |   |      |      |   |       |  |
|          |      |      |      |      |      |      |      |       |      |      |       |   |      |      |   |       |  |

Experience Industrial Innovation